## システム設定画面を表示する

## メニュー → 設定 → 次へ > → システム設定 をタッチする。

:システム設定画面が表示されます。

※AV選択画面で システム設定 をタッチして表示することもできます。 LP P.55

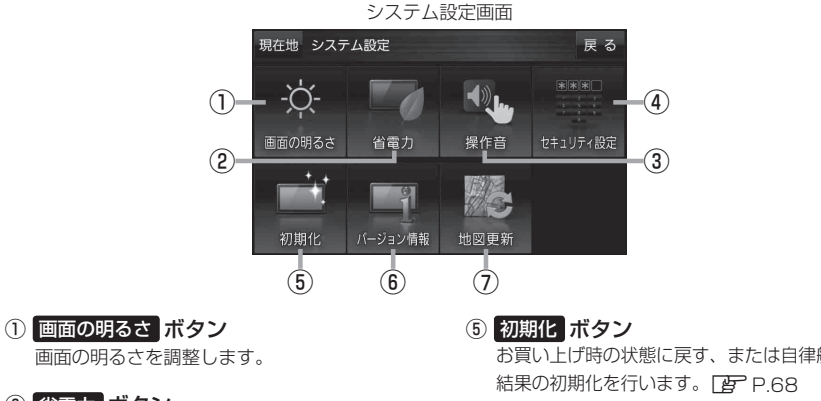

- ② 省電力 ボタン 電池動作時の省電力設定をします。
- ③ 操作音 ボタン ボタンをタッチしたときなどのキー操作音を 設定します。
- ④ セキュリティ設定 ボタン セキュリティコードを設定します。 P.67

お買い上げ時の状態に戻す、または自律航法学習

⑥ バージョン情報 ボタン バージョン情報を表示します。 [P.69]

## 

地図更新時に使用します。 通常は、この操作は必要ありません。 ※誤ってタッチし、バージョンアップ画面が表示 された場合は、本機の主電源スイッチを切り、 10秒過ぎてから再度本機の電源を入れてください。